#### REPUBBLICA ITALIANA

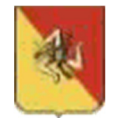

Regione Siciliana

Assessorato Regionale della Famiglia, delle Politiche Sociali e del Lavoro

Dipartimento Regionale del Lavoro, dell'Impiego, dell'orientamento, dei servizi e delle attività formative

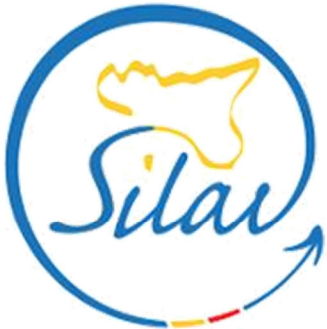

il portale dei servizi per il lavoro in Sicilia

# SILAV SICILIA Guida accreditamento - Profilo Azienda

## CIG in Deroga – COVID 19

Aggiornato ad aprile 2020

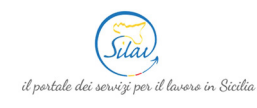

## 1. Indice

| 1. | INDICE               | 2 |
|----|----------------------|---|
| 2. | REGISTRAZIONE UTENTE | 3 |
| 3. | ALTRO                | 5 |
| 4. | LOGOUT               | 3 |

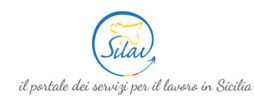

## 2. Registrazione utente

Per registrarsi al sito SILAV Sicilia per inviare le istanze **CIG in Deroga COVID19** è necessario cliccare nel tasto **REGISTRATI** all'interno del riquadro **AZIENDA/SOGGETTO ABILITATO**.

Nel caso in cui la registrazione venga effettuata da un soggetto abilitato è necessario effettuare una sola registrazione contenente i dati del Soggetto abilitato stesso (P.IVA/CF soggetto abilitato; Cognome soggetto abilitato ecc.).

Successivamente, in fase di invio delle domande CIG in deroga – COVID 19, sarà possibile inviare più domande indicando i dati dell'azienda/e rappresentata/e.

| DID ONLINE     | CIGD COVID19           | GARANZIA GIOVANI 👻                                                                        | NEWS                          | BACHECA                              | CONTATTI                             | AREA RISERVATA                               |                   |        |
|----------------|------------------------|-------------------------------------------------------------------------------------------|-------------------------------|--------------------------------------|--------------------------------------|----------------------------------------------|-------------------|--------|
|                |                        |                                                                                           |                               |                                      |                                      |                                              | REGISTRATI        | ACCEDI |
|                |                        |                                                                                           | ISCRIVITI A                   | SILAV SICILIA!                       |                                      |                                              |                   |        |
|                |                        |                                                                                           |                               |                                      |                                      |                                              |                   |        |
| CITTADIN       | 0                      |                                                                                           |                               |                                      |                                      |                                              |                   |        |
| Se sei già isc | ritto al servizio DIDC | registrazione con le informa<br>Inline non occorre inviare u<br>sul portale Silav Sicilia | azioni richie<br>ina nuova re | ste. Dopo la reg<br>gistrazione: use | istrazione riceve<br>ername e passwo | erai una mail con le<br>ord già in tuo posse | sso ti consentira | nno di |
| REGISTRAT      |                        | sur portate shav sienia.                                                                  |                               |                                      |                                      |                                              |                   |        |
|                |                        |                                                                                           |                               |                                      |                                      |                                              |                   |        |
| AZIENDA        | / SOGGETTO ABIL        | ΙΤΑΤΟ                                                                                     |                               |                                      |                                      |                                              |                   |        |
| Per registrart | i e accedere al sister | na CIGD COVID 19 compila                                                                  | il form di re                 | gistrazione con                      | le informazioni                      | richieste, dopo la r                         | egistrazione rice | verai  |
| una mail con   | te credenziali per l'a | accesso.                                                                                  |                               |                                      |                                      |                                              |                   |        |
| REGISTRAT      |                        |                                                                                           |                               |                                      |                                      |                                              |                   |        |

Si aprirà una schermata come mostrato nell'immagine seguente all'interno della quale è necessario inserire le informazioni richieste.

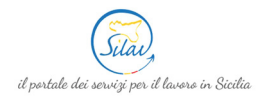

#### Guida accreditamento – Profilo Azienda

| REFERENTE AZIENDA                                     |              |
|-------------------------------------------------------|--------------|
| Nome Utente *                                         |              |
| Nome *                                                |              |
| Cognome *                                             |              |
| Codice Fiscale *                                      |              |
| Telefono                                              |              |
| Cellulare                                             |              |
| Fax                                                   |              |
| Email *                                               |              |
| Non indicare indirizzi di posta certific              | rata (P.E.C) |
| Conferma Email *                                      |              |
| Sesso *                                               | Sesso 🔻      |
| Data di Nascita *                                     |              |
| Provincia di nascita *                                | Provincia    |
| Comune o in alternativa<br>stato straniero di nascita | Comune       |

#### I campi contrassegnati da \* sono obbligatori

| AZIENDA                             |         |    |
|-------------------------------------|---------|----|
| C.F/Partiva IVA *                   |         |    |
| Denominazione datore<br>di lavoro * |         |    |
| Settore                             |         | *  |
| PEC*                                |         |    |
| Regione sede legale *               | Regione | *  |
| Provincia sede legale *             |         | y. |
| Comune sede legale *                |         | Ψ. |
| Cap sede legale *                   |         |    |
| Indirizzo sede legale *             |         |    |

I campi contrassegnati da \* sono obbligatori

Inoltre, è necessario esprimere il proprio consenso al trattamento dei dati personali, selezionando l'opzione "Accetto" ed inserire il codice di controllo presente nell'immagine a fondo modulo. Se il contenuto dell'immagine di controllo non dovesse risultare comprensibile, è possibile generarne una nuova cliccando sull'icona  $\textcircled{\textcircled{}}$ .

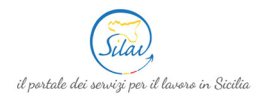

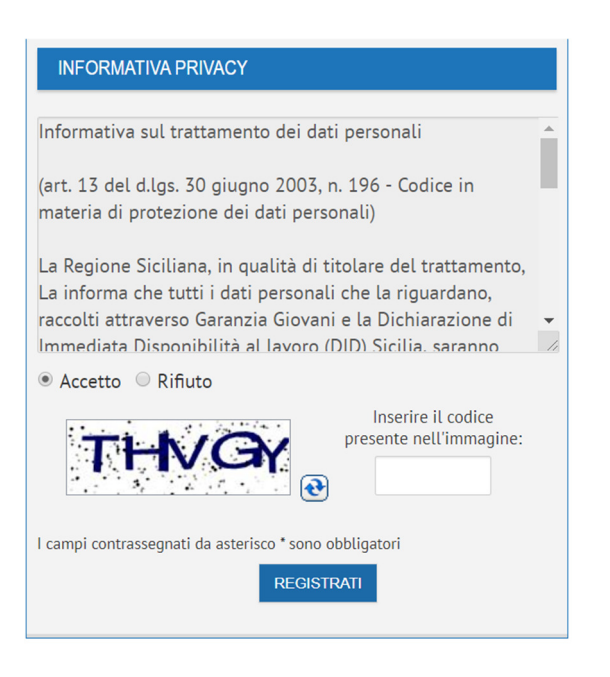

Al termine delle operazioni occorre cliccare sul tasto recistrati per completare la procedura. Se la compilazione del modulo è stata effettuata correttamente, il sistema mostrerà un messaggio di conferma dell'avvenuta registrazione e, contemporaneamente, invierà una mail di conferma all'indirizzo di posta elettronica indicato in fase di registrazione.

La registrazione è andata a buon fine.

Riceverai a breve un'e-mail all'indirizzo specificato durante la registrazione: fai clic sul collegamento 'Conferma iscrizione' per attivare l'account.

Una volta ricevuta la mail di conferma, è necessario cliccare sul link <u>Conferma iscrizione</u> contenuto all'interno della mail per ricevere un'altra mail contenente le credenziali (login e password) per accedere ai servizi di CIG in deroga – Covid 19.

| Account | verificato | con  | 022903112 |
|---------|------------|------|-----------|
| ACCOUNT | vernicato  | COLL | successo. |

Ti è stata inviata un'ulteriore e-mail con le credenziali per l'accesso.

### 3. Altro

Cliccando sulla voce di menu ALTRO > MODIFICA PASSWORD è possibile modificare la password.

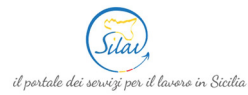

|         |                   |                   |               | Benvenuto Sig Spo | Logout |
|---------|-------------------|-------------------|---------------|-------------------|--------|
| PROFILO | GESTIONE DELEGATI | ALTRO -           |               |                   |        |
| OPZIC   | INC               | MODIFICA PASSWORD |               |                   |        |
|         | AGGIORNA          | I TUOI DATI       |               |                   |        |
|         |                   | Donominaziono     | Prova Cig spa |                   |        |

Si aprirà una schermata come mostrato nell'immagine seguente:

| MODIFICA PASSWORD                                                                                                    |  |  |  |  |  |
|----------------------------------------------------------------------------------------------------|--|--|--|--|--|
| Questa procedura permette di modificare la propria password.                                                                                                    |  |  |  |  |  |
| Password :                                                                                                    |  |  |  |  |  |
| Nuova Password :                                                                                                    |  |  |  |  |  |
| Conferma Password<br>:                                                                                                    |  |  |  |  |  |
| Modifica                                                                                                    |  |  |  |  |  |
| Nota: Per ragioni di sicurezza, è consigliabile cambiare la password frequentemente. La sequenza scelta deve essere di almeno 8 caratteri alfanumerici e non può contenere l'username |  |  |  |  |  |

Nel riquadro:

- **Password**  $\rightarrow$  è necessario inserire la password attualmente in uso;
- Nuova Password → è necessario inserire la nuova password considerando che deve essere di almeno 8 caratteri alfanumerici e non può contenere l'username;
- **Conferma Password**  $\rightarrow$  è necessario ripetere la nuova password.

Successivamente, cliccare sul tasto Modifica per registrare la nuova password.

**N.B.:** Per ragioni di sicurezza, è consigliabile cambiare la password frequentemente. La sequenza scelta deve essere di almeno 8 caratteri alfanumerici e non può contenere l'username.

### 4. Logout

Cliccando sul tasto **Logout** posto in alto a destra all'interno del proprio profilo è possibile terminare la sessione e uscire dal profilo.

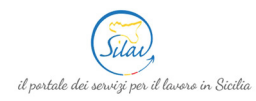

|         |                           | Benvenuto 🦳 🦕 , a Logout |
|---------|---------------------------|--------------------------|
| PROFILO | GESTIONE DELEGATI ALTRO 👻 |                          |
| OPZIC   |                           |                          |
|         | AGGIORNA                  |                          |